## 申告書等情報取得サービス利用マニュアル

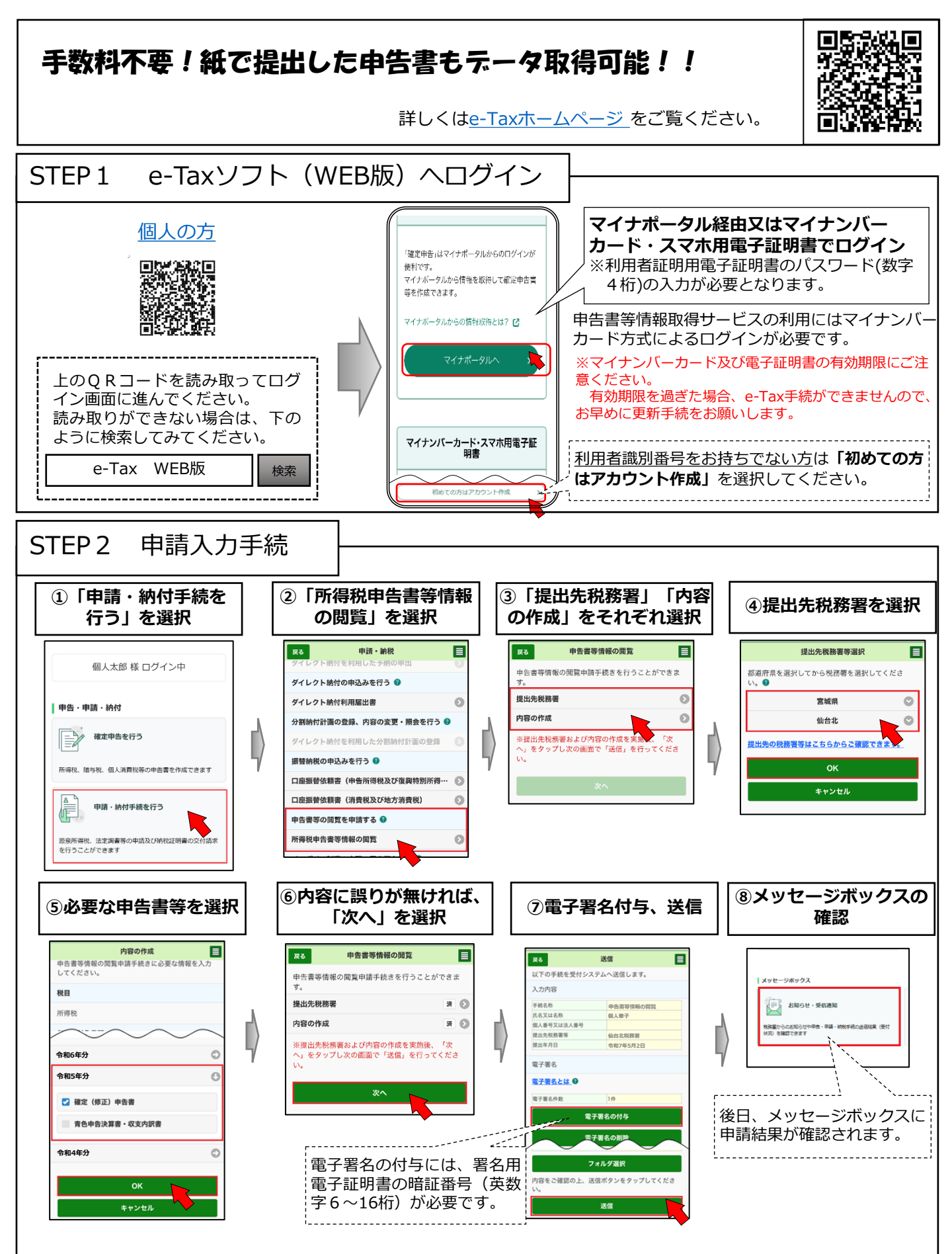